# MYCARENET – UPDATE EID MIDDLEWARE & VIEWER

### **1** INLEIDING

De federale software « eID » laat aan uw computer toe om uw eID-kaart te lezen en de certificaten opvragen die nuttig zijn voor het authentiseren of ondertekenen van bepaalde functies en/of bepaalde internetsites.

Zoals met de meeste software moet deze worden bijgewerkt.

Deze procedure beschrijft de nuttige stappen om de eID Middleware-software (die het gebruik van uw eID-kaart toestaat) en de eID Viewer-software (die u toelaat de eID-kaart te lezen en de gegevens weer te geven) bij te werken.

#### **2** INSTALLATIE

- Surf naar de officiële eID Belgium website : <u>https://eid.belgium.be/nl</u>
- De eerste pagina toont de twee software die moeten worden gedownload en geïnstalleerd om MyCareNet op uw computer goed te laten werken :
  - o eID (Middleware)
  - o eID Viewer

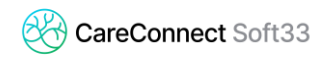

## 2.1 Installatie van de eID (Middleware)

- Klik op « Download »

| Download de eID software<br>Om te kunnen aanmelden met uw eID is het noodzakelijk dat u de software hebt geinstalleerd op uw computer. <u>Hoe de eID software installeren</u> ?<br>Gratis download<br>Voor Windows 10/8.1<br>eID software downloaden voor een ander besturingssysteem |                                                                                |  |
|----------------------------------------------------------------------------------------------------|--------------------------------------------------------------------------------|--|
|                                                                                                    |                                                                                |  |
| Deze webbrowsers kan u gebruiken om aan te melden:<br>* Internet Explorer 11<br>• <u>Chromer</u><br>• <u>Enrichen</u> (*                                                                                                    | Voor Windows 10/8.1<br>etiD Viewer downloaden voor een ander besturingssysteem |  |

- Klik op « Accepteren en downloade »

| bor windows 10/6.1                                                                                                    | <u>Printvriendelijke versi</u>                                                                                                 |
|----------------------------------------------------------------------------------------------------|----------------------------------------------------------------------------------------------------|
| OPGELET – LEES DEZE INSTRUCTIES AANDACHTIG VOORDAT U DE SOFTWARE IN<br>installatie, downloaden of het gebruik van de elD software over nadat u onderstaann<br>bijlage) hebt gelezen en aanvaard. Door op de knop "Accepteren en downloaden" te<br>installeren, te downloaden of op een andere wijze te gebruiken, stemt u in met de bi                                                                         | GEBRUIK NEEMT: ga pas tot<br>de Overeenkomst (inclusief de<br>e klikken, de eID software te<br>epalingen van deze Overeenkomst |
| (inclusief de bijlage). Aanvaardt u de voorwaarden van de Overeenkomst (en/of de l<br>rechts bovenaan en ga niet tot installatie van de elD software over.                                                                                                    | bijlage) niet, klik dan op het kruisje                                                                                         |
| (inclusief de bijlage). Aanvaardt u de voorwaarden van de Overeenkomst (en/of de l<br>rechts bovenaan en ga niet tot installatie van de elD software over.<br>Overwegende dat deze elD software in een definitieve versie wordt vrijgegeven;                                                                                                    | bijlage) niet, klik dan op het kruisje                                                                                         |
| (inclusief de bijlage). Aanvaardt u de voorwaarden van de Overeenkomst (en/of de l<br>rechts bovenaan en ga niet tot installatie van de elD software over.<br>Overwegende dat deze elD software in een definitieve versie wordt vrijgegeven;<br>Overwegende dat deze elD software kosteloos en voor grootschalig gebruik door eer<br>en voorwaarden van deze Overeenkomst door FOD BELEID EN ONDERSTEUNING – D | bijlage) niet, klik dan op het kruisje<br>n derde partij volgens de bepalingen<br>36 DIGITALE TRANSFORMATIE wordt              |

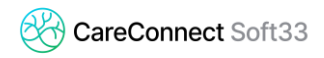

- Wanneer het downloaden is voltooid, start u de installatie door op het gedownloade bestand te klikken, bestand openen

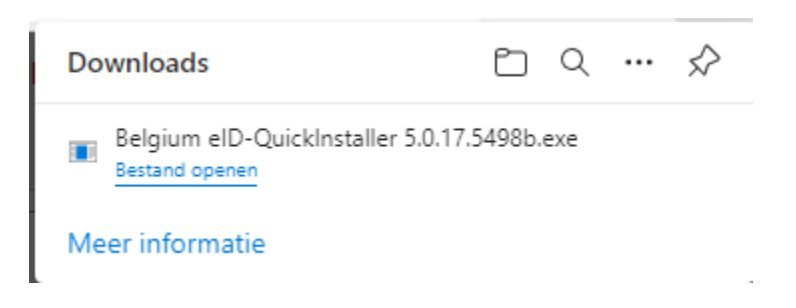

- Volg de verschillende installatiestappen

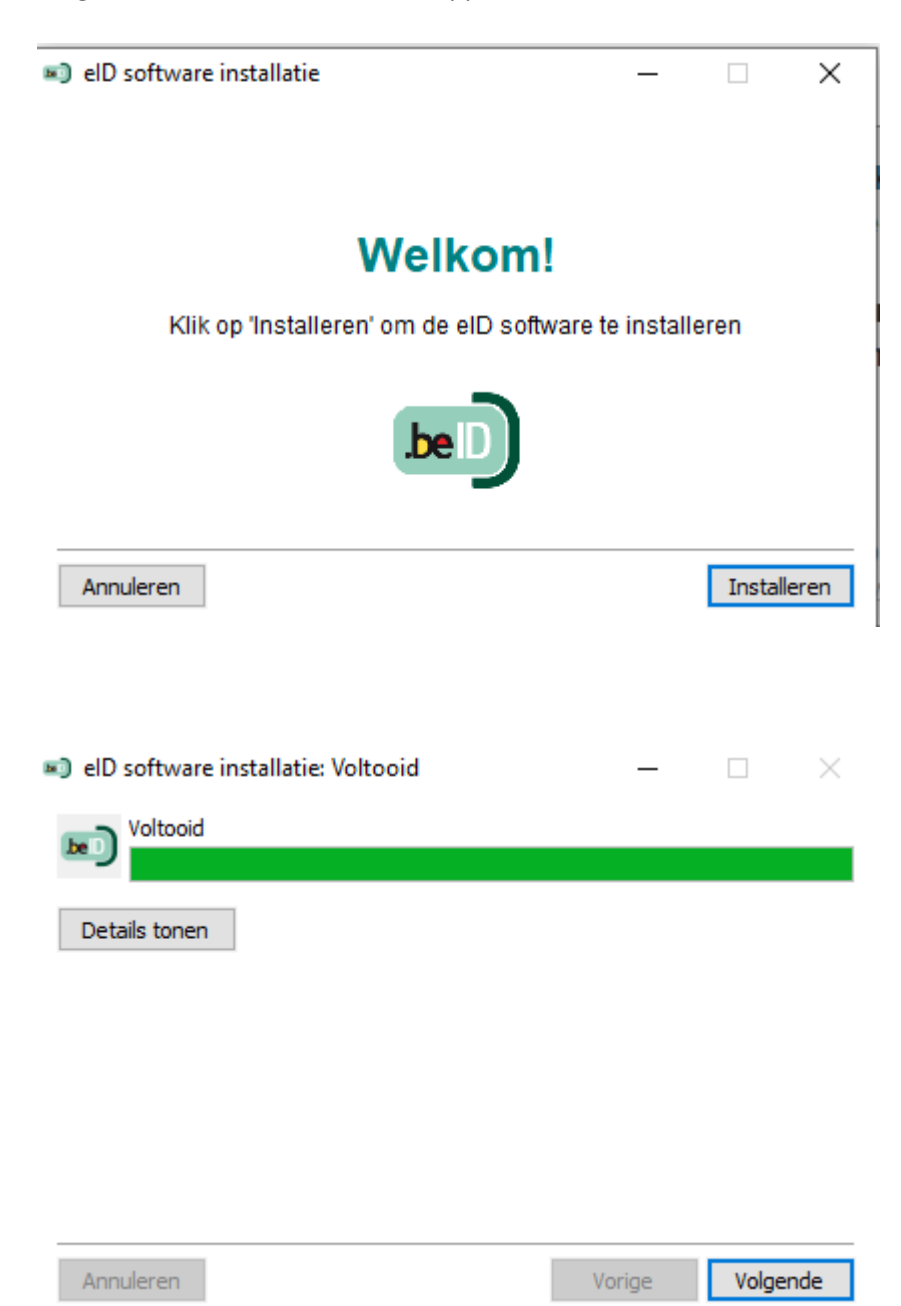

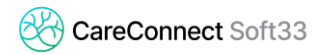

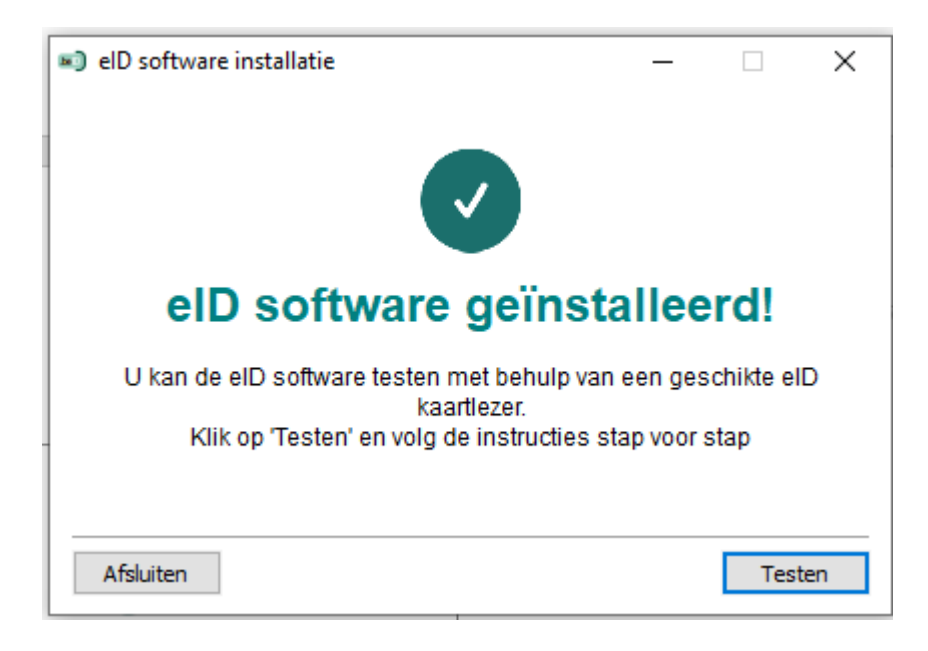

- Klik op « Voltooien »

#### 2.2 Installatie van de eID (Viewer)

- Download en installeer op de eID Internet site de eID Viewer

| Download de eID software<br>Om te kunnen aanmelden met uw eID is het noodzakelijk dat u de software hebt geïnstalleerd op uw computer. <u>Hoe de eID software installeren?</u><br>Gratis download<br>Voor Windows 10/8.1<br><u>eID software downloaden voor een ander besturingssysteem</u> |                                                                                                    |  |
|----------------------------------------------------------------------------------------------------|----------------------------------------------------------------------------------------------------|--|
|                                                                                                    |                                                                                                    |  |
| Aanmelden testen                                                                                                    | Download de elD Viewer                                                                                                    |  |
| Is de eID software succesvol geïnstalleerd op uw computer? Dan kan u het<br>aanmelden bij de online overheidsdiensten testen. Klik hiervoor op 'Aanmelden met<br>CSAM'.                                                                                                    | Na de installatie van de eID software, kan u ook de eID Viewer installeren. Dankzij<br>deze toepassing kan u al uw eID kaartgegevens bekijken. <u>Lees meer over de eID</u><br><u>Viewer.</u><br>Onmerking: de eID Viewer is niet vereist om aan te kunnen melden. |  |
| Aanmelden met CSAM                                                                                                    | Download eID viewer                                                                                                    |  |
| Deze webbrowsers kan u gebruiken om aan te melden:<br>• Internet Explorer 11<br>• <u>Chromeø</u><br>• <u>Eirefox</u> # ( <b>Opgelet!</b> Voor deze browser moet u eerst de <u>eID add-on installeren</u> ø <sup>*</sup> )<br>• <u>Safar</u> ø                                               | Voor Windows 10/8.1<br>eID Viewer downloaden voor een ander besturingssysteem                                                                                                    |  |

- Klik op « Aanvaarden en downloaden »

 Wanneer het downloaden is voltooid, start u de installatie door op het gedownloade bestand te klikken

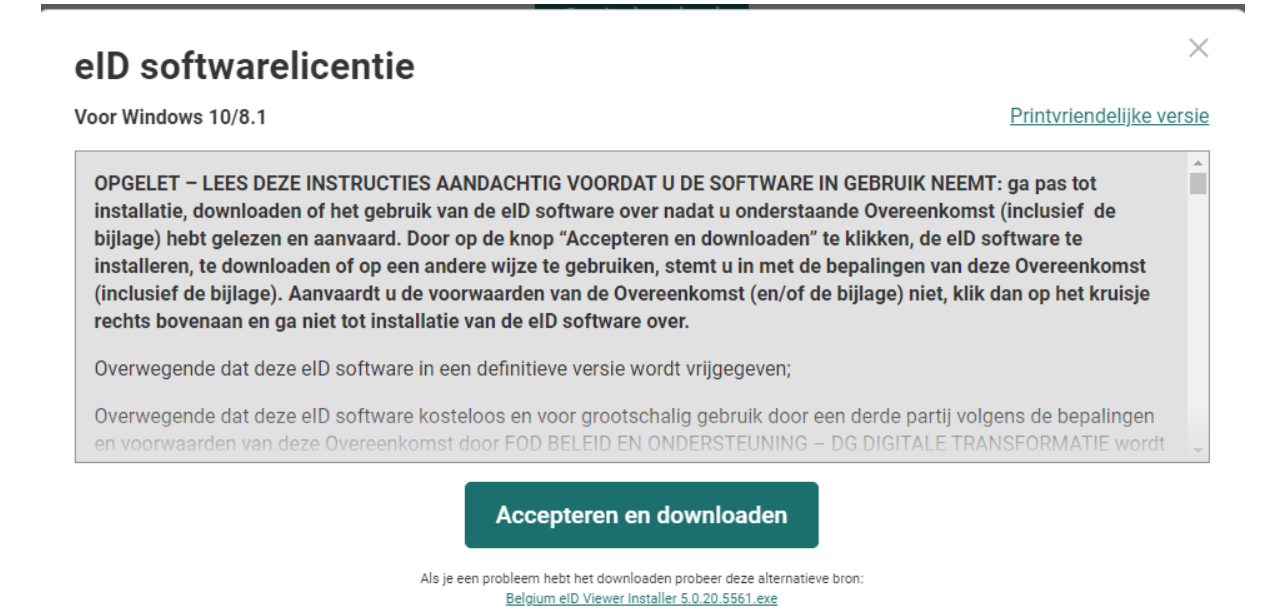

Volg de verschillende installatiestappen

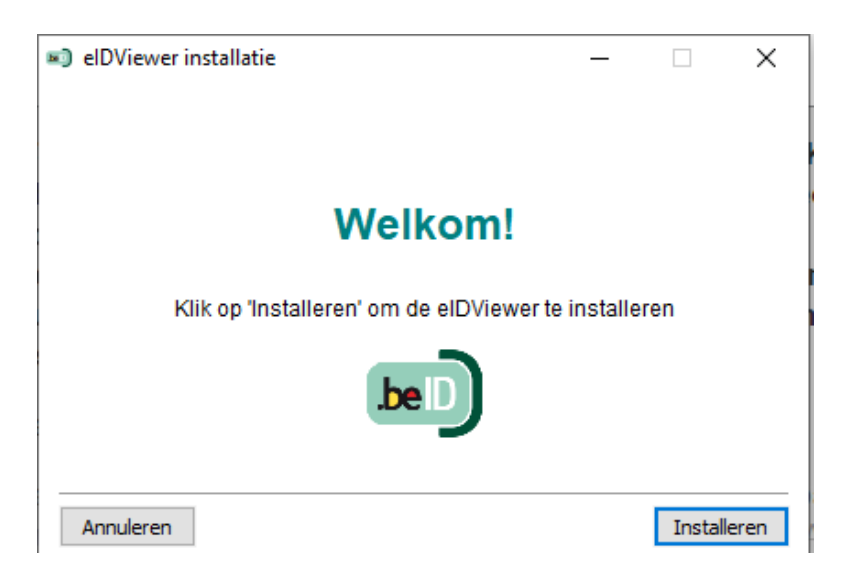

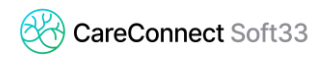

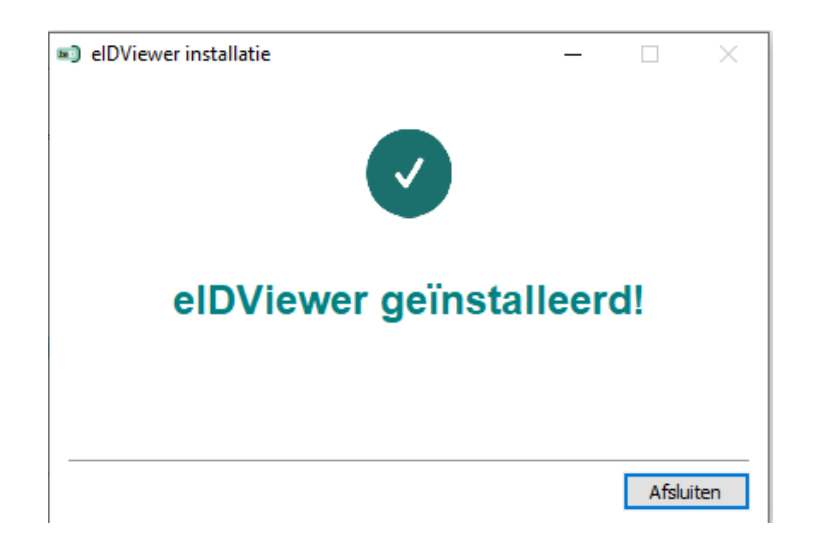